| Classification | ISaGRAF English | n FAQ-152 |       |      |           |      |      |
|----------------|-----------------|-----------|-------|------|-----------|------|------|
| Author         | Grady Dun       | Version   | 1.0.0 | Date | Mar. 2012 | Page | 1/11 |

# How to control the IR module, IR-210/IR-712, with the ISaGRAF PACs

# • Application Introduction :

IR (Infrared) technology is now used for controlling home devices including television, air conditioner, etc. The IR products of ICP DAS, such as IR-210/IR-712, will help users to control and integrate these IR devices into a control system. Now, with the ISaGRAF PACs integrating the IR modules and devices, users can easily to establish the home automation system.

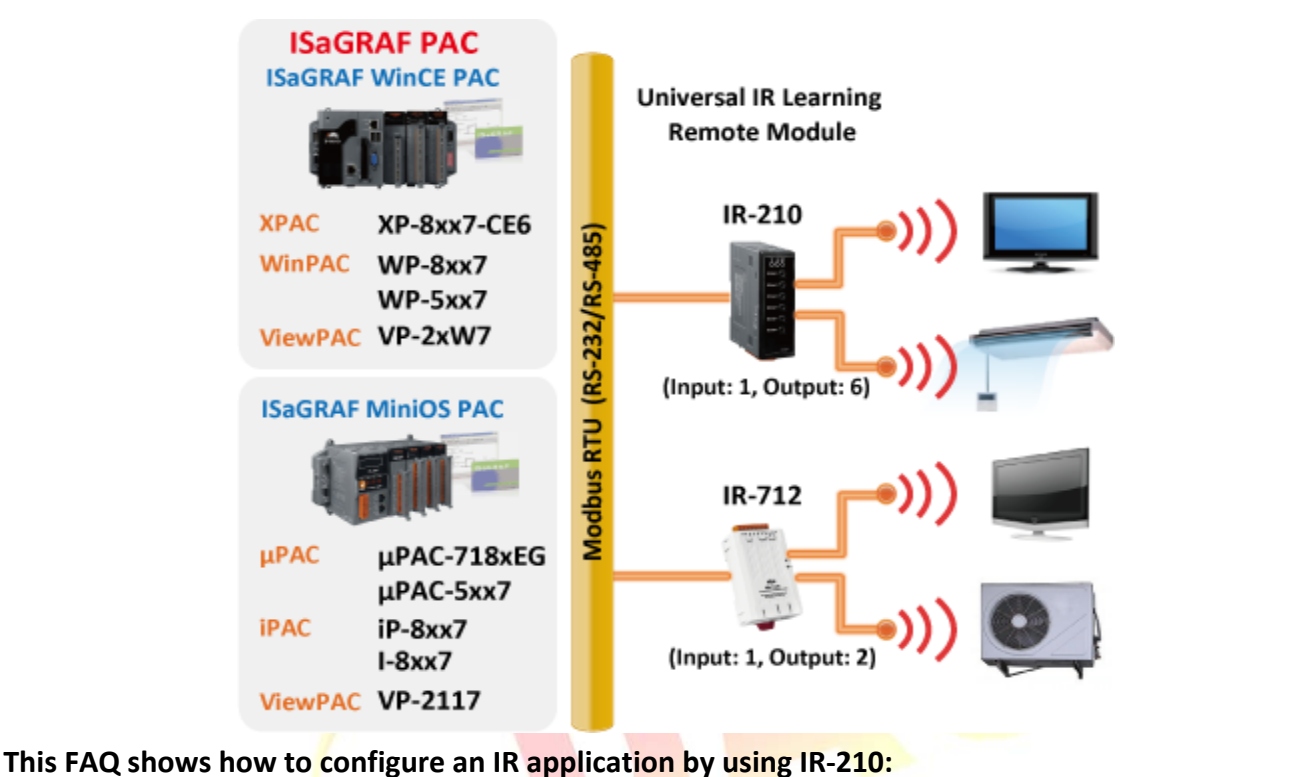

The link to download th<mark>is document and demo progra</mark>ms : https://www.icpdas.com/en/faq/index.php?kind=280#751> FAQ-152 .

The link to download ISaGRAF drivers :

http://www.icpdas.com/en/download/index.php?nation=US&kind1=&model=&kw=isagraf

More information about IR-210:

http://www.icpdas.com/en/product/IR-210

More information about IR-712:

http://www.icpdas.com/en/product/IR-712A

The product data sheet:

http://www.icpdas.com/en/download/index.php?nation=US&kind1=6&kind2=15&model=&kw=isagraf

| Classification | ISaGRAF English | n FAQ-152 |       |      |           |      |        |
|----------------|-----------------|-----------|-------|------|-----------|------|--------|
| Author         | Grady Dun       | Version   | 1.0.0 | Date | Mar. 2012 | Page | 2 / 11 |

#### 1.1. Restore the ISaGRAF Demo project

User can download the file "faq\_152\_chinese.zip" that includes the Demo project and this PDF document from the ISaGRAF FAQ website https://www.icpdas.com/en/faq/index.php?kind=280#751 > 152 and restore it to your PC / ISaGRAF

For ISaGRAF software operation, please refer to the Chap. 1.1, 1.2 & Chap. 2 of "ISaGRAF User's Manual". can be get from the following website. http://www.icpdas.com/en/download/show.php?num=333&nation=US&kind1=&model=&kw=isagr

af

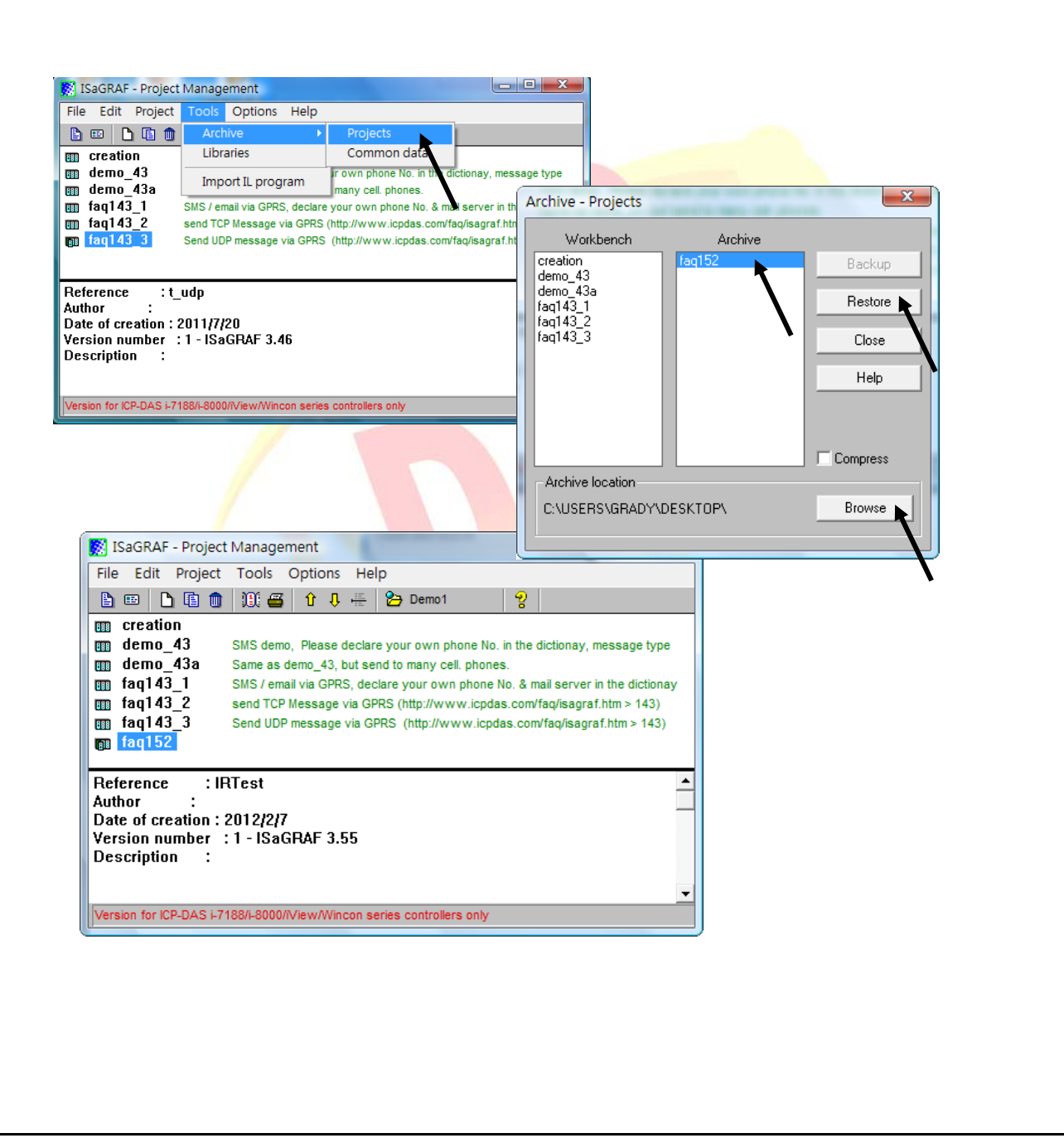

| Classification | ISaGRAF English | n FAQ-152 |       |      |           |      |      |
|----------------|-----------------|-----------|-------|------|-----------|------|------|
| Author         | Grady Dun       | Version   | 1.0.0 | Date | Mar. 2012 | Page | 3/11 |

# 1.2. Installation of the IR module IR-210

In order to configure IR-210 and learn IR commands, please establish the serial communication between IR-210 and PC as the following steps.

## Step1: Check the operation mode of IR-210

Push DIP switch to the position of normal operation mode (OP) as following figure.

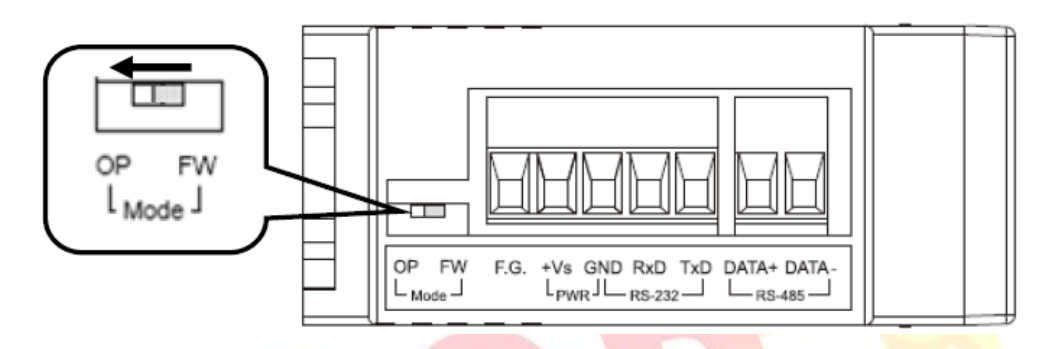

# Step2: Wire the Serial connection between IR-210 and PC

User can use the RS-232 cable (CA-0910) to establish the wire connection between IR-210 and PC as following picture. DB9 (9-pin) connector of CA-0910 is designed for PC COM port. USB to RS-232 converter can solve the problem of no DB9 COM port at PC side.

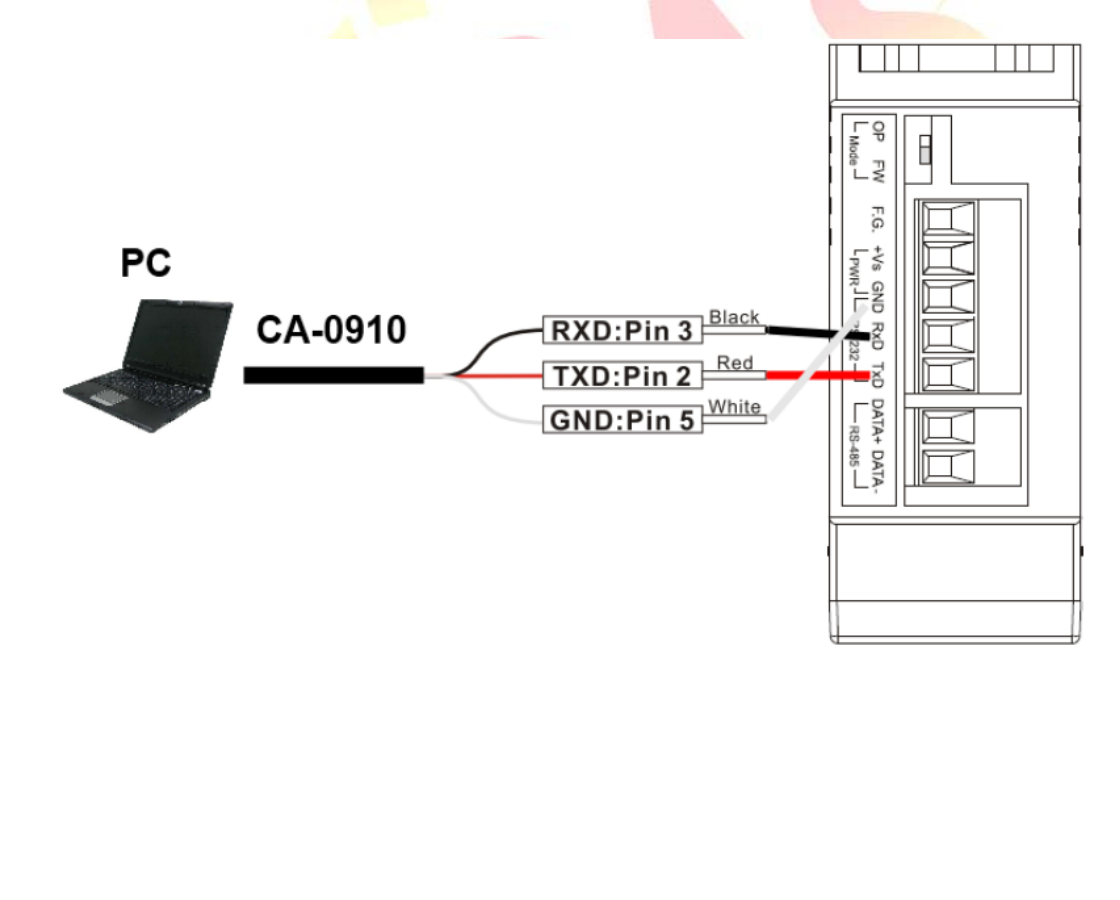

| Classification | ISaGRAF English | n FAQ-152 |       |      |           |      |      |
|----------------|-----------------|-----------|-------|------|-----------|------|------|
| Author         | Grady Dun       | Version   | 1.0.0 | Date | Mar. 2012 | Page | 4/11 |

#### Step3: Wire the power connection

Connect the power supply  $(+10^{+}+30)$  to the power connector of IR-210 as following picture. Turn on the power to run the module in normal operation mode.

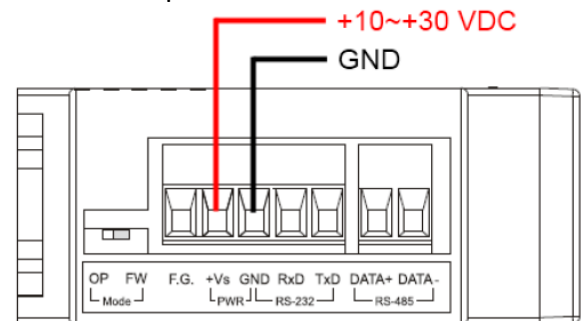

#### Step4: Install IR-210 Utility software

Please get the installation file of IR-210 Utility (IR210\_Util\_Setup\_Vx\_xx.zip) from the Web : Web :http://www.icpdas.com/en/download/show.php?num=2102&nation=US&kind1=&model= &kw=IR-210

## 1.3. Learn IR Commands

#### 1.3.1. Set the Serial Communication

Launch the IR-210 Utility. The default serial interface of IR-210 is RS-232. Select the default communication settings: Baud rate = 115200 bps, Parity = None, Data bits = 8, Stop bits = 1 and Modbus Net ID = 1, then click "Open" button to connect to IR-210 (as following picture).

| Open / Close COM port |           |        |           |   |   |      |       |
|-----------------------|-----------|--------|-----------|---|---|------|-------|
| COM Port COM2 -       | Parity    | None 🔻 | Stop Bits | 1 | • | Open | Close |
| Baud Rate 115200 -    | Data Bits | 8 🔹    | Net ID    | 1 | • |      |       |

Communication setting can be changed (e.g. RS-232 $\rightarrow$ RS-485) in the setting window as following picture by click the main menu [Setting] $\rightarrow$ [IR-210 Basic Settings].

| COM Port RS-232 •<br>Baud Rate 115200 •<br>Net ID 17 •<br>GapTime 36 (ms) | Parity None   DataBits 8  StopBits 1  Get setting s | Get Setting<br>at Temporarily<br>at Permanently<br>uccessfully! | Click "Set Permanently" button<br>to save the setting in the IR-210. |
|---------------------------------------------------------------------------|-----------------------------------------------------|-----------------------------------------------------------------|----------------------------------------------------------------------|
|                                                                           |                                                     |                                                                 |                                                                      |

| Classification                                                                                                    | ISaGRAF Englis                                                                                                    | h FAQ-152                                                                          |                                                                                                    | 1    | 1                                                                         |      |                          |
|----------------------------------------------------------------------------------------------------|----------------------------------------------------------------------------------------------------|------------------------------------------------------------------------------------|----------------------------------------------------------------------------------------------------|------|---------------------------------------------------------------------------|------|--------------------------|
| Author                                                                                                    | Grady Dun                                                                                                    | Version                                                                            | 1.0.0                                                                                                    | Date | Mar. 2012                                                                 | Page | 5 / 11                   |
| Classification<br>Author<br>1.3.2. Set Device<br>Click "Set<br>Test and Sav<br>Device<br>1_LDev<br>Run Co<br>Step 1 : S<br>Step 1 : S<br>Step 2 : S<br>Step 2 : S<br>Step 3 : S<br>number s<br>Configure Device<br>I<br>Step 1 st<br>Step 1<br>Step 1<br>Step | ISaGRAF Englis<br>Grady Dun<br>e and Command<br>Device and Com<br>e Learned Commands<br>Name :<br>ice<br>ommand Save this Cr<br>Get the device qu<br>re and Command Quantity<br>ep 2 Step 3<br>ce Quantity 1 •<br>Get the device name<br>vice and Command Quantity<br>Step 2 Step 3<br>command Device Name & Co<br>vice Name 1_LD<br>Command Quantity 18<br>Command Quantity 18<br>Cancel<br>Set the name (for<br>tored in IR-210.<br>ce and Command Quantity<br>tep 2 Step 3<br>command Quantity 18<br>Cancel | h FAQ-152<br>Version<br>d Quantity<br>mand Qua<br>Command Quanti<br>uantity<br>set | 1.0.0<br>ntity" button to<br>nd Name :<br>nand<br>s Cmd Clear All Cmd<br>The IR command<br>t) of each IR co<br>button and go | Date | Mar. 2012<br>e IR setup wind<br>Set Device and Comr<br>Dutput Channel : 1 | Page | 5/11<br>Command<br>lity. |

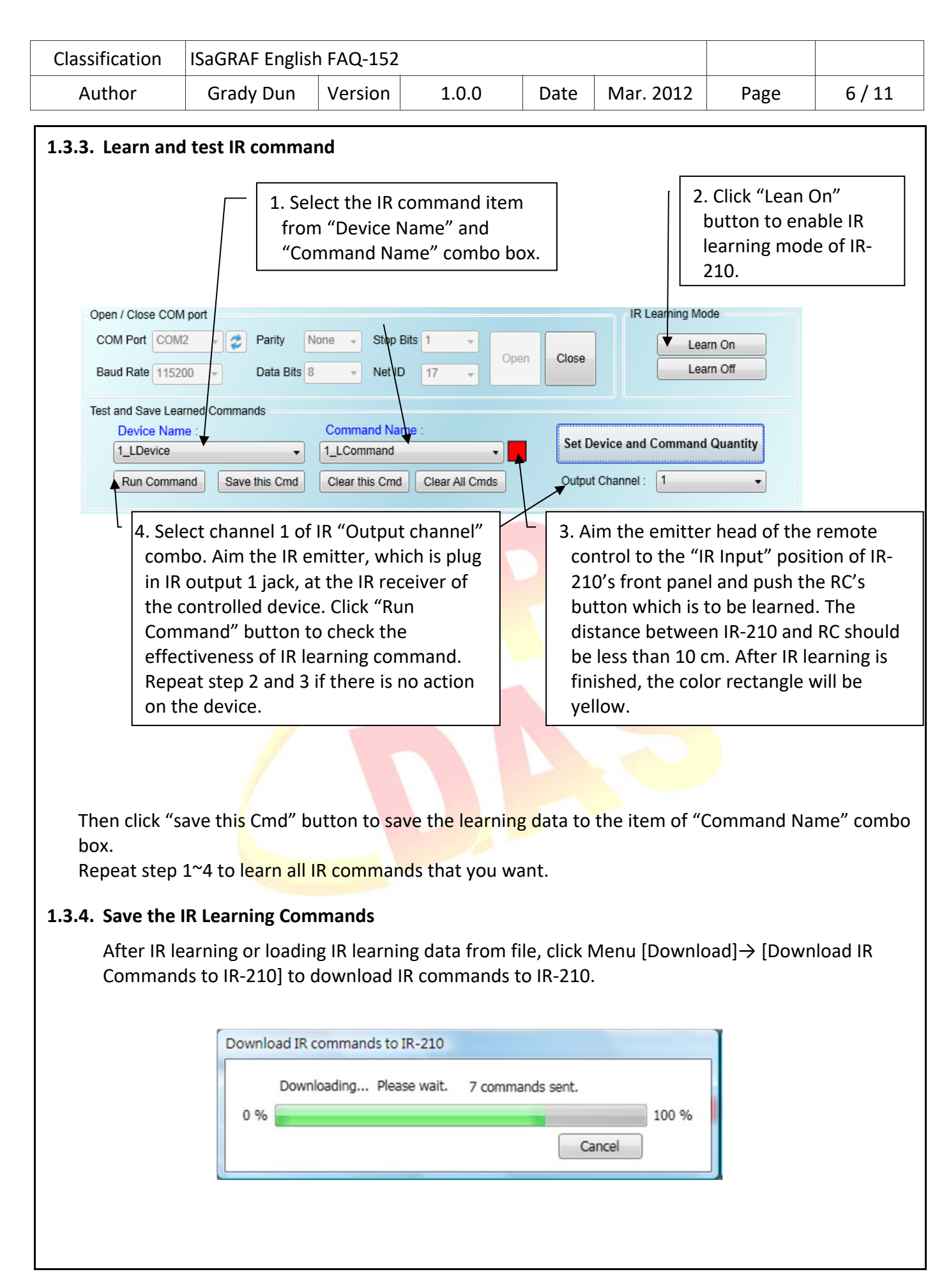

| Classification | ISaGRAF English | n FAQ-152 |       |      |           |      |      |
|----------------|-----------------|-----------|-------|------|-----------|------|------|
| Author         | Grady Dun       | Version   | 1.0.0 | Date | Mar. 2012 | Page | 7/11 |

## 1.3.5. Modbus Registers for IR-210

After learning IR commands, user can control IR-210 to send specified IR command from specified channel by sending Modbus RTU command with controller according to following table.

| Modbus Command<br>Start Address [4xxxx] | Description                                                                                                    |
|-----------------------------------------|----------------------------------------------------------------------------------------------------|
| 1103<br>(0x44F)<br>[41104]              | The number of IR command<br>Available value: 1~176                                                                                                    |
| 1104<br>(0x450)<br>[41105]              | IR output channel<br>Available value: 0x01 ~ 0x3F<br>The first bit represents the first channel. The sixth bit represents<br>the sixth channel.<br>Example :<br>• The first output channel : 0x01 == 00 0001 (binary)<br>• The first, second and sixth output channels : 0x23 == 10<br>0011(binary) |

Example: Command 0110044F00020400010020D507

When receiving the above command, IR-210 will send IR command number 1 from the IR output channel 6.

| Command     | 01        | 10                                                      | 04 4F                                  | 00 02                                     | 04                               | 00 01                                 | 00 20                                              | D5 07                  |
|-------------|-----------|---------------------------------------------------------|----------------------------------------|-------------------------------------------|----------------------------------|---------------------------------------|----------------------------------------------------|------------------------|
| Description | Net ID: 1 | Function<br>code: 10<br>means to<br>write<br>several AO | Start<br>Address to<br>write<br>(Hex.) | Word<br>Count:<br>how many<br>AO to write | Byte<br>Count:<br>data<br>length | IR command<br>number: 1 <sup>st</sup> | IR Output<br>channel:<br>6 <sup>th</sup><br>(Hex.) | Check<br>code<br>CRC16 |

| Classification | ISaGRAF English | n FAQ-152 |       |      |           |      |      |
|----------------|-----------------|-----------|-------|------|-----------|------|------|
| Author         | Grady Dun       | Version   | 1.0.0 | Date | Mar. 2012 | Page | 8/11 |

#### 1.4. Test demo project :

Introduction of demo project:

This project shows how to operate IR-210 with the I/O board "mbus" and C-function block "MBUS\_N\_W".

## 1.4.1. Test the demo "FAQ152.pia"

Hardware:

- 1. ISaGRAF PAC x 1 (Ex: WP-8447)
- 2. IR module x 1 (Ex: IR-210/IR-712; here we use an IR-210)

Hardware setting:

- 1. Setting of IR-210 : NET ID: 17, Com port: RS-485, Baud rate: 9600, Data Bit: 8, Parity: None, Stop Bit: 1.
- 2. Learn six IR commands and save them into IR-210.
- 3. Establish the wire connection between IR-210 and COM2 of ISaGRAF PAC.

#### 1.4.2. How to operate IR-210 in this demo

1. Recompile the ISaGRAF project and download it into the ISaGRAF PAC. If you are not familiar to the ISaGRAF software, please refer to "ISaGRAF User's manual" Chap.1.1~1.2 and Chap.2. can be got from the following website.

http://www.icpdas.com/en/download/show.php?num=333&nation=US&kind1=&model=&kw =isagraf

2. Changing the values of variables Button[0]~Button[5] in the Spy lists from False to True for emitting the IR command 1~6 from channel 1 of IR-210.

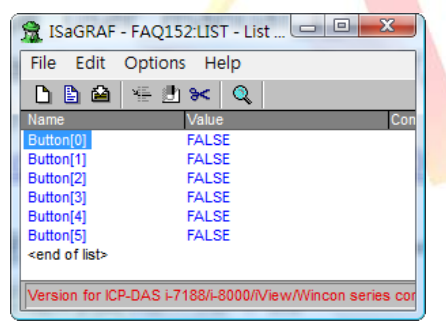

3. Changing the variable values is to check that the Modbus command can control the IR-210 to send the specified IR commands from the specified channel number.

| Classification | ISaGRAF English | n FAQ-152 |       |      |           |      |      |
|----------------|-----------------|-----------|-------|------|-----------|------|------|
| Author         | Grady Dun       | Version   | 1.0.0 | Date | Mar. 2012 | Page | 9/11 |

## 1.5. Description of Demo Program "FAQ152.pia"

## Project Architecture :

This project contains an ST program (GetEvent), and a LD program (IRCtrl).

| 🚓 ISaGRAF - FAQ152 - Programs                                                          |                                       |  |  |  |  |  |  |  |  |  |
|----------------------------------------------------------------------------------------|---------------------------------------|--|--|--|--|--|--|--|--|--|
| File                                                                                   | Make Project Tools Debug Options Help |  |  |  |  |  |  |  |  |  |
|                                                                                        | ▥◈▯ ▯▯▯ ≫ ◮;◦ ▥ ¾ 옷 ▣ 칺               |  |  |  |  |  |  |  |  |  |
| Begin: GetEvent Get the trigger event of buttons IRCtrl Wirte the command to IR module |                                       |  |  |  |  |  |  |  |  |  |
| Begin: GetEvent (Structured Text)                                                      |                                       |  |  |  |  |  |  |  |  |  |
| Version for ICP-DAS i-7188/i-8000/iView/Wincon series controllers only                 |                                       |  |  |  |  |  |  |  |  |  |

# The setting of IR-210 in this demo :

- 1. Net ID : 17
- 2. COM port setting: baud rate: 9600, Data bit: 8, Parity: None, Stop bit: 1
- 3. Used IR command number : 1~6

# ISaGRAF Variables

| Name Typ <mark>e</mark> |                        | <b>Att</b> ributes                                         | Description                                                        |  |  |  |  |  |
|-------------------------|------------------------|------------------------------------------------------------|--------------------------------------------------------------------|--|--|--|--|--|
| Trigger_17              | Boolean                | Internal                                                   | Se <mark>t as T</mark> rue to send Modbus command to IR            |  |  |  |  |  |
|                         |                        |                                                            | module for emitting IR command                                     |  |  |  |  |  |
| IR17_state              | Boolean                | an Internal Check if the Modbus command is successful or r |                                                                    |  |  |  |  |  |
| Button[6]               | Boolean                | Internal                                                   | Set each of the variables as true to send specified                |  |  |  |  |  |
|                         |                        |                                                            | M <mark>odbus command to IR mo</mark> dule.                        |  |  |  |  |  |
| command                 | Int <mark>ege</mark> r | Internal                                                   | W <mark>hich IR co</mark> mmand that want to send.                 |  |  |  |  |  |
| channel                 | In <mark>te</mark> ger | Internal                                                   | Wh <mark>ich channel</mark> tha <mark>t want to s</mark> end from. |  |  |  |  |  |
| ii                      | Integer                | Internal                                                   | For internal used.                                                 |  |  |  |  |  |

# NOTE :

There is a variable array in this project. Please close all ISaGRAF windows first, and then add two extra lines in the file "ISA.INI". This file could be found in your ISaGRAF workbench root directory, normally in the c:\isawin\exe.

Then add two extra lines on the top of this file as following (left the 3<sup>rd</sup> line blank).

[DEBUG]

arrays=1

Save it, after editing, then re-open the ISaGRAF workbench, you will find there is one more "Dim" column in the ISaGRAF dictionary. The number entered can be 1 to 512.

For more detailed description about variable array, please refer to the following website https://www.icpdas.com/en/faq/index.php?kind=280#751 > FAQ-039.

| Classification | ISaGRAF English |         |       |      |           |      |         |
|----------------|-----------------|---------|-------|------|-----------|------|---------|
| Author         | Grady Dun       | Version | 1.0.0 | Date | Mar. 2012 | Page | 10 / 11 |

```
I/O connection
```

```
Establish the wire connection between the RS-
   ISaGRAF - FAQ152 - I/O connection
                                     - 7
                                                     485 of IR module and the COM2 of the ISaGRAF
    File Edit Tools Options Help
    🛍 📼 🗟 🖄 🍈 🕆 🦊 🖌 🍯
                                                     PAC
                         ▲ ▶ ::: ref = 10
    0
    1
                            ..... port_no = 2
                            ::::: baud = 9600
    2
                                                     Baud rate : 9600, Data bit : 8, Parity : None,
                               char = 8
                            :8998
    3
                            maity = 0
    4
                                                     Stop bit : 1
                            stop_bit = 1
    5
                            ::::: timeout = 500
    6
                            1 🗷
    8 mm mbus
     📒 📼 com_port
                     л¢
    9
    10
    11
    12
    Version for ICP-DAS i-7188/i-8000/iView/Wincon series controllers only
  GetEvent Procedure Description :
(* Scan the state of the buttons *)
for ii := 0 to 6 do
  (* If the state of button is true, then assign *)
  (* the specified value in the variables "command" and "channel" *)
  if Not(trigger 17) and button[ii] then
     command := ii + 1;
     channel := 1;
     (* Set the variable "trigger_17" as True", *)
     (* for noticing the C-function block "Mbus N W" *)
     (* to send Modbus command to IR module. *)
     trigger_17 := true;
  end_if;
end for;
```

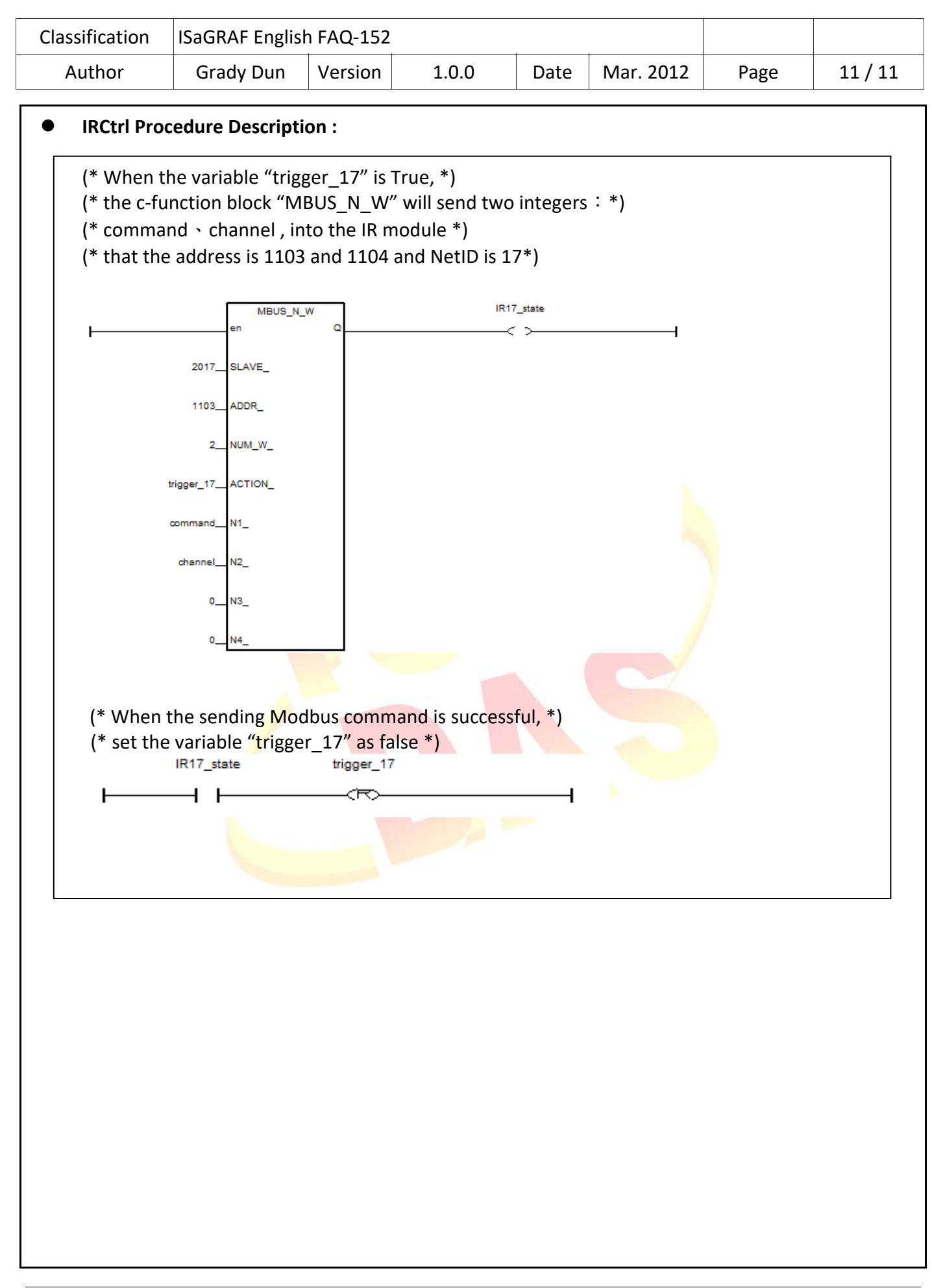